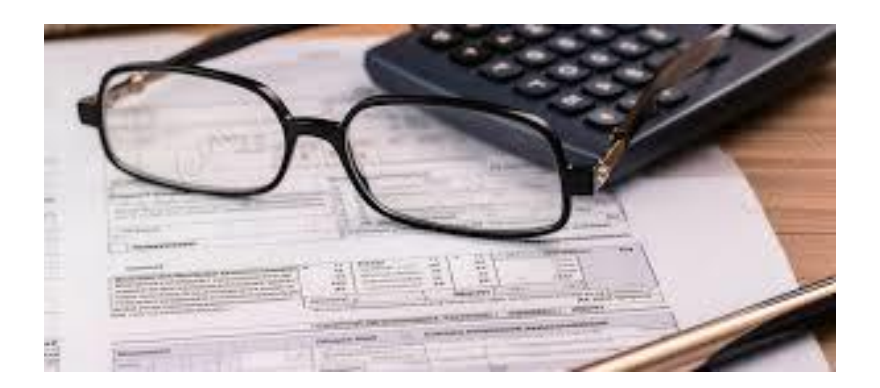

# 如何查詢財產 與所得資料

財產申報查詢指南

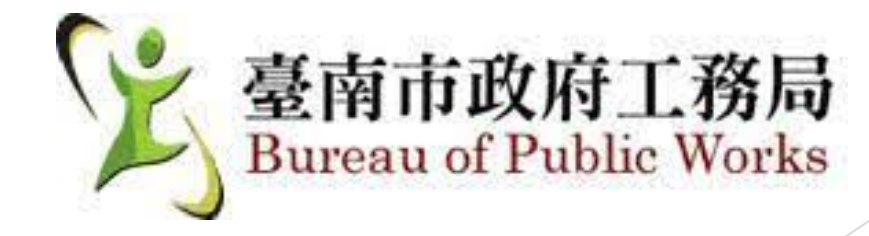

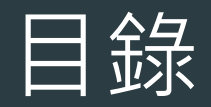

### ▶ 財產總歸戶查詢

- ▶ 不動產(土地、建物)查詢
- ▶ 交通工具查詢
- ▶ 存款查詢
- ▶ 有價證券查詢
- ▶ 債權債務查詢
- 事業投資查詢
- ▶ 保險查詢

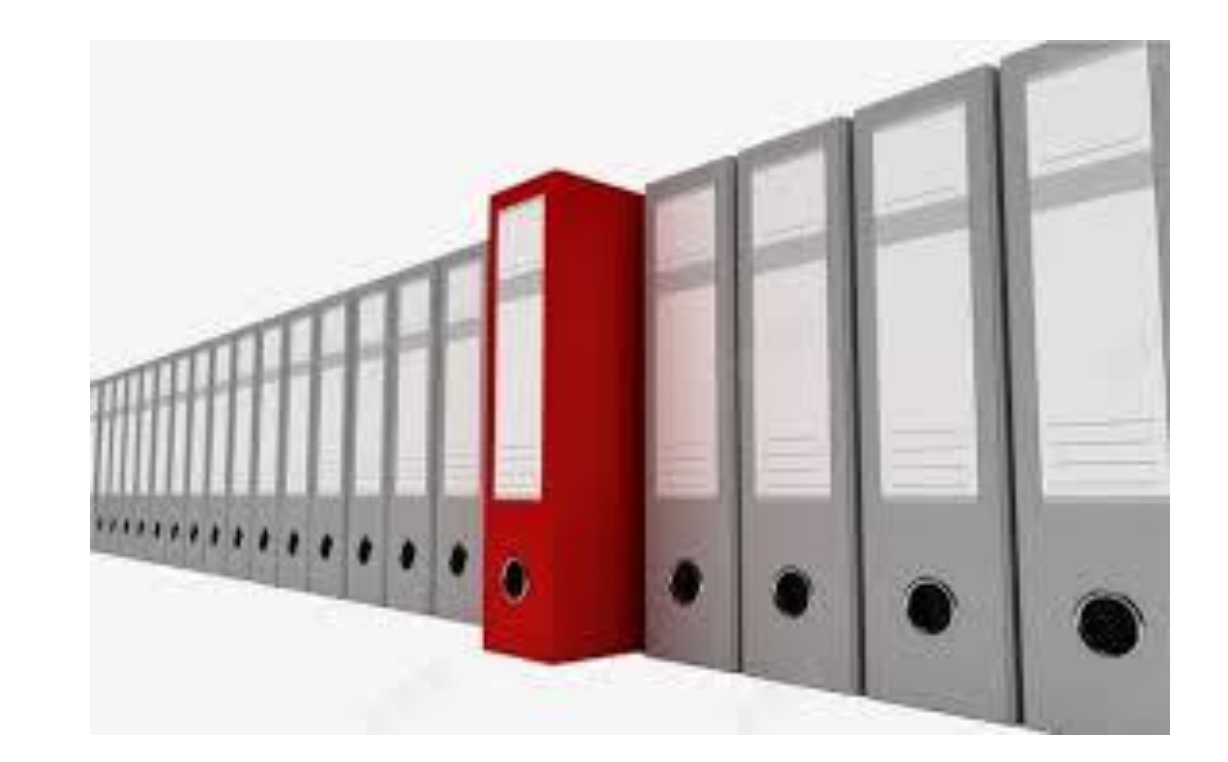

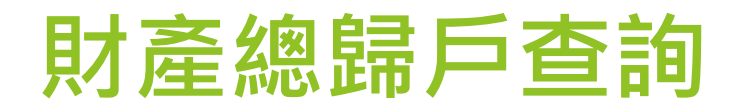

#### 稅務機關臨櫃

- 國稅局各分處及各縣市稅捐處「全功能服務櫃檯」
- 攜帶身分證正本、填載申請書
   愛 委託他人:需攜帶委託人身分證、
  印章並書立委託書

#### 網路查詢

● ● 財政部稅務入口網 (<u>www.etax.nat.gov.tw</u>)

● ◆ 使用自然人憑證登入
 ▲ 注意:僅顯示前一年度資料,不顯
 示存款、股票、債券餘

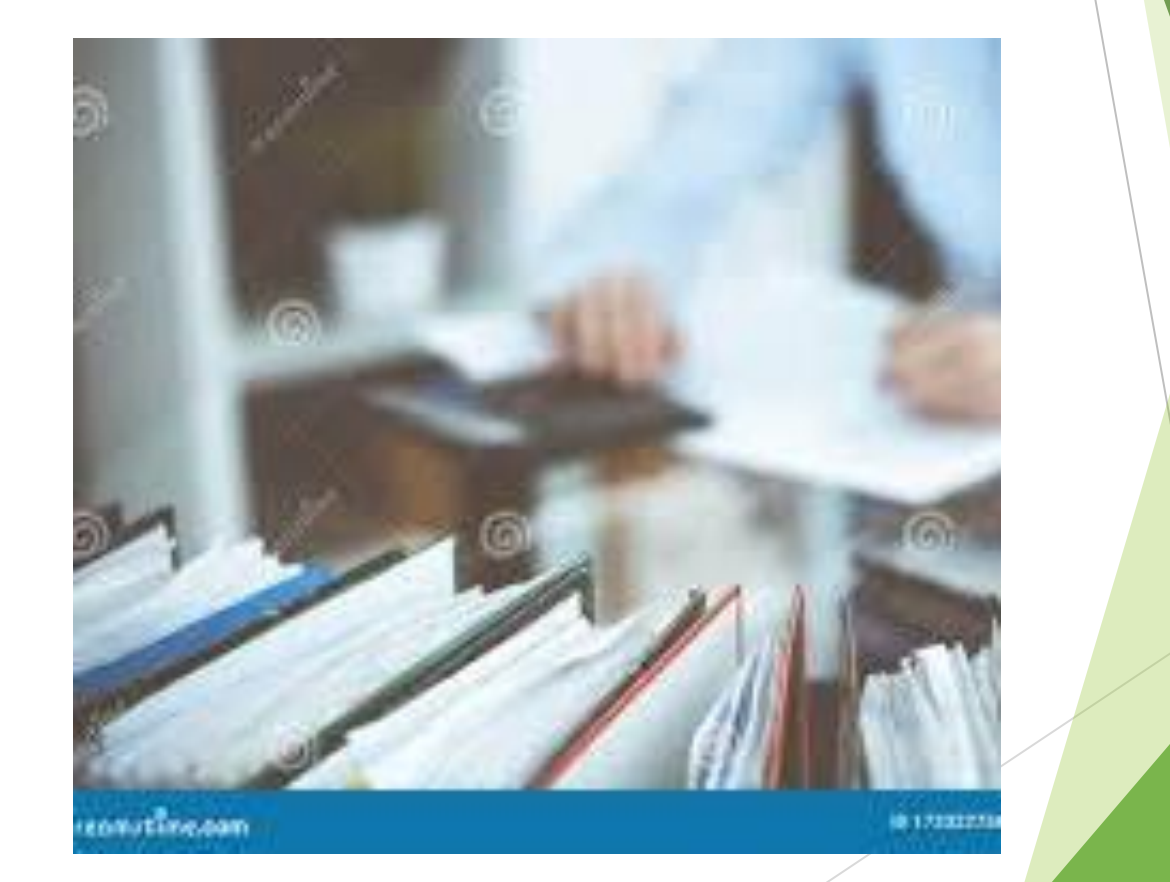

## 不動產(土地、建物)查詢

#### 地政事務所臨櫃

● 申請土地及建物謄本
● 每份10元工本費

#### 網路查詢

#### 不動產現值查詢

• **俞 房屋現值**:各縣市稅捐處查詢「房屋現值證明」

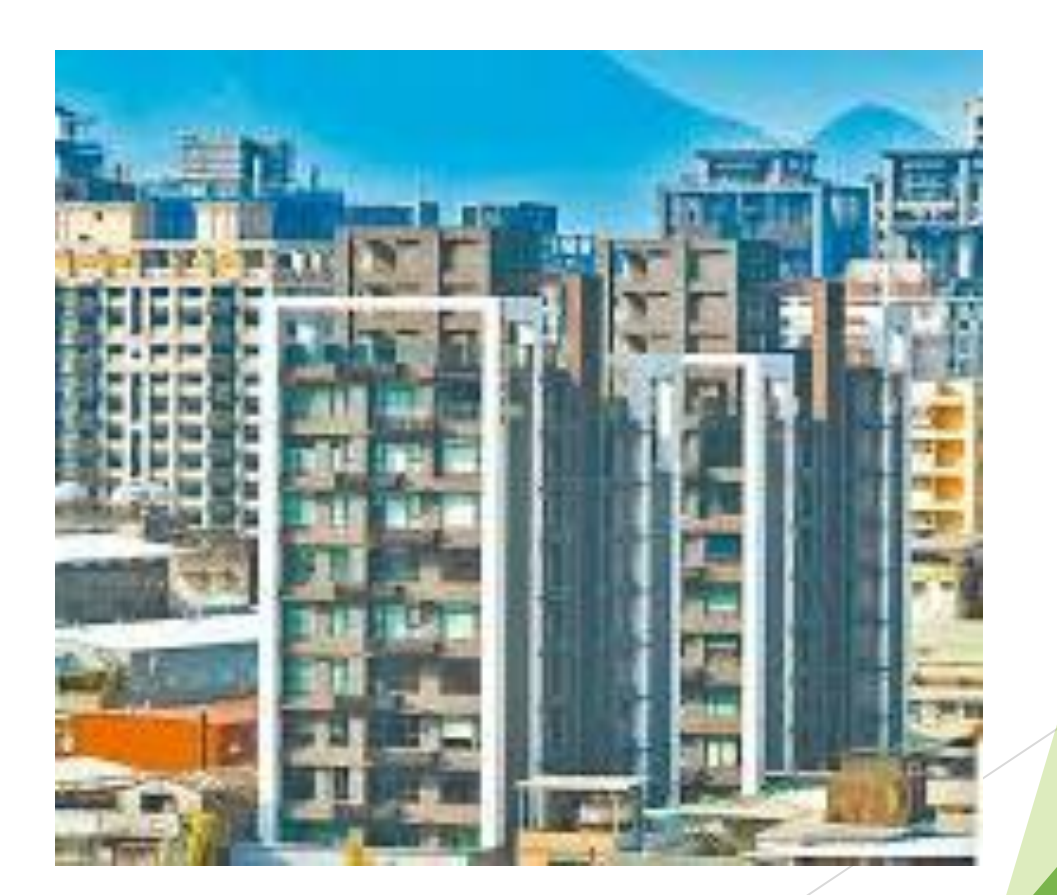

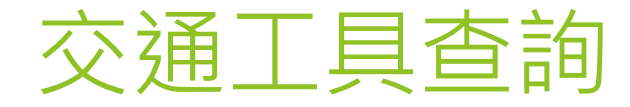

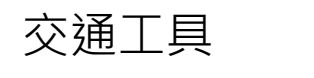

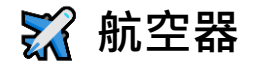

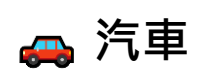

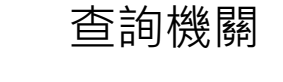

監理機關(臺北市、 高雄市監理處或交通 部公路總局各區監理 所)

交通部民用航空局

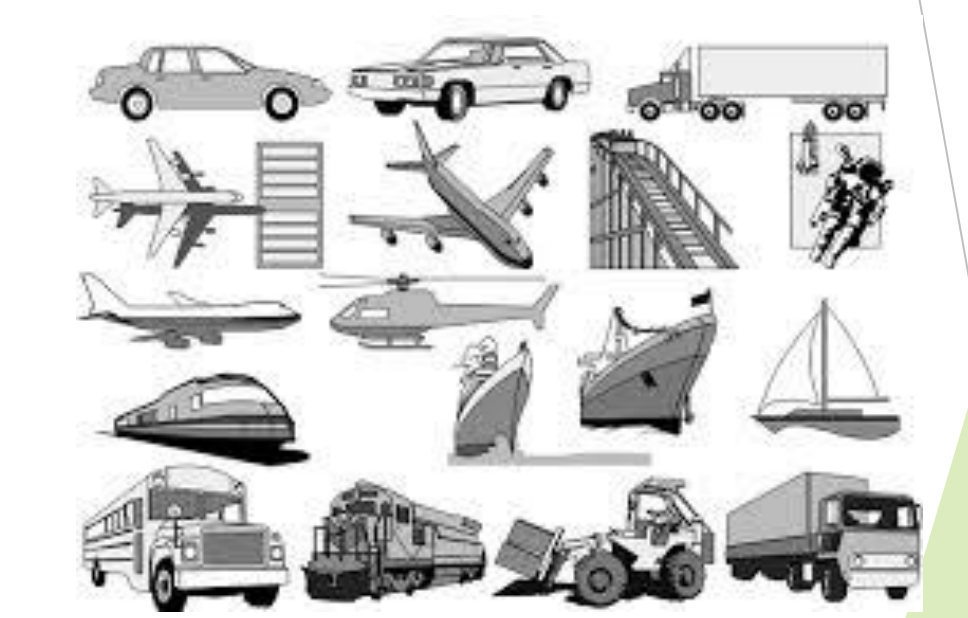

🚢 船舶

交通部港務局

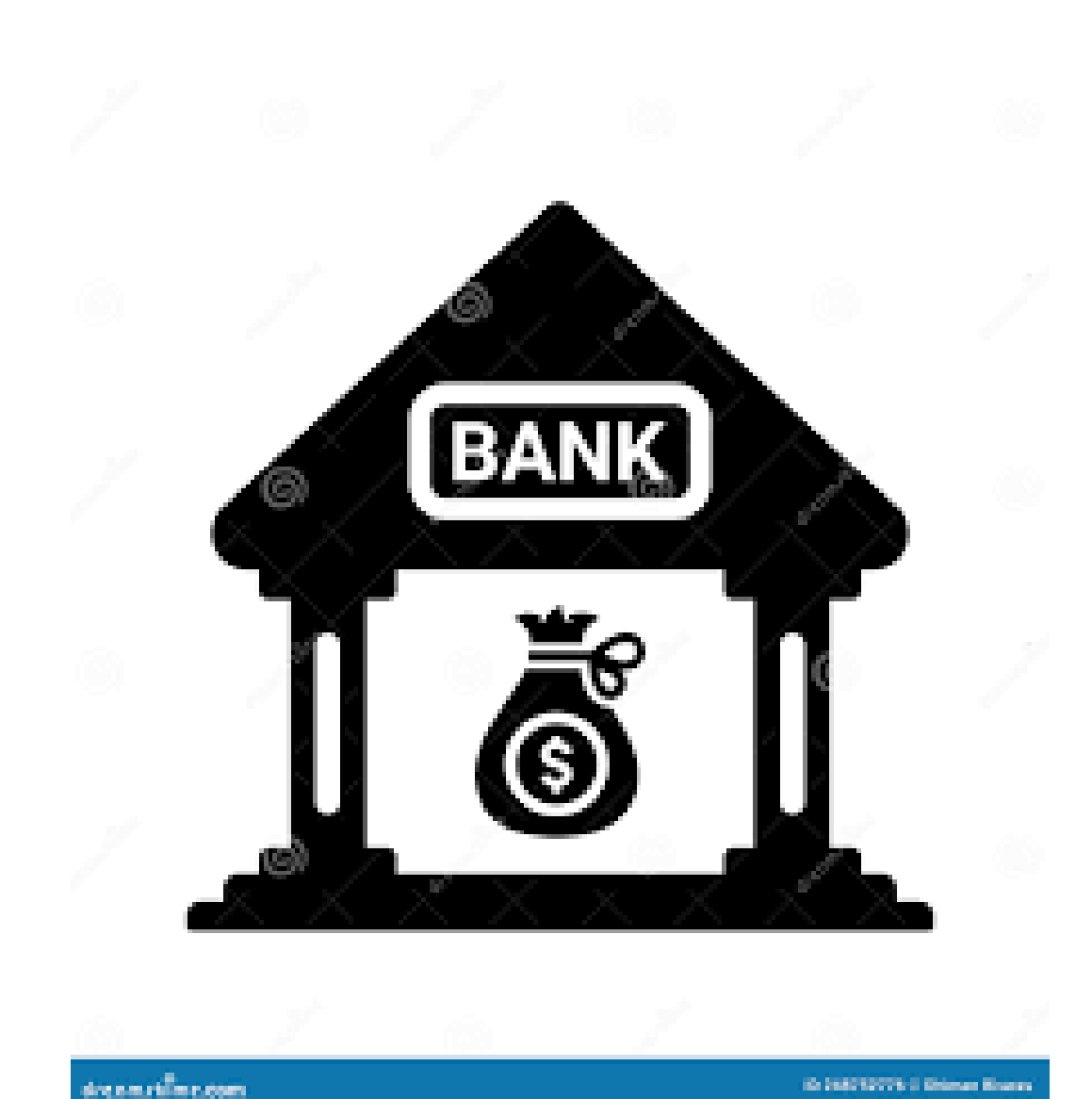

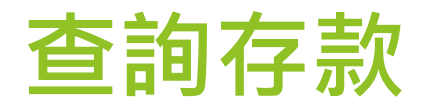

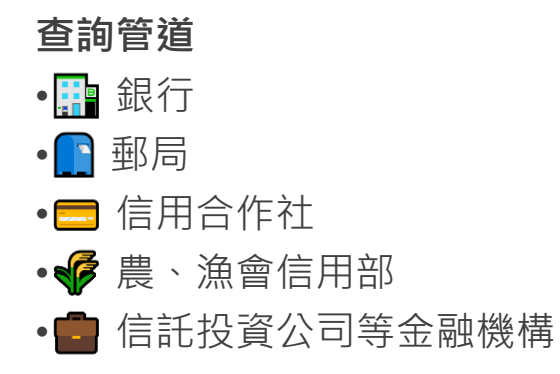

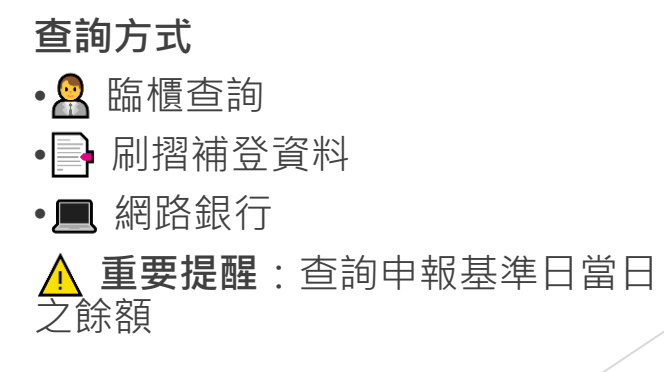

如有存摺散失或對於銀行開立帳戶狀況不復記憶之情形,可向「中華民國銀行商業同業公會 全國聯合會」查詢全國各銀行之存款帳戶開立情形(可至 https://www.ba.org.tw/相關網 站/業務專區/本人銀 行帳戶查詢專區,下載相關申請表)。

### 查詢有價證券

#### 股票查詢

機構查詢

- **證券商/投資機構**:臨櫃或網路銀行 官方管道
- 📊 證券交易所/櫃買中心
  - 臨櫃:攜帶身分證及申請書
  - 網路:需有證券電子交易憑證
  - ● 網址: <u>www.twse.com.tw</u> 或 <u>www.otc.org.tw</u>

#### 債券與基金

- 📈 債券:向買賣機構申請對帳單
- 📊 基金:向受託投資機構申請對帳單

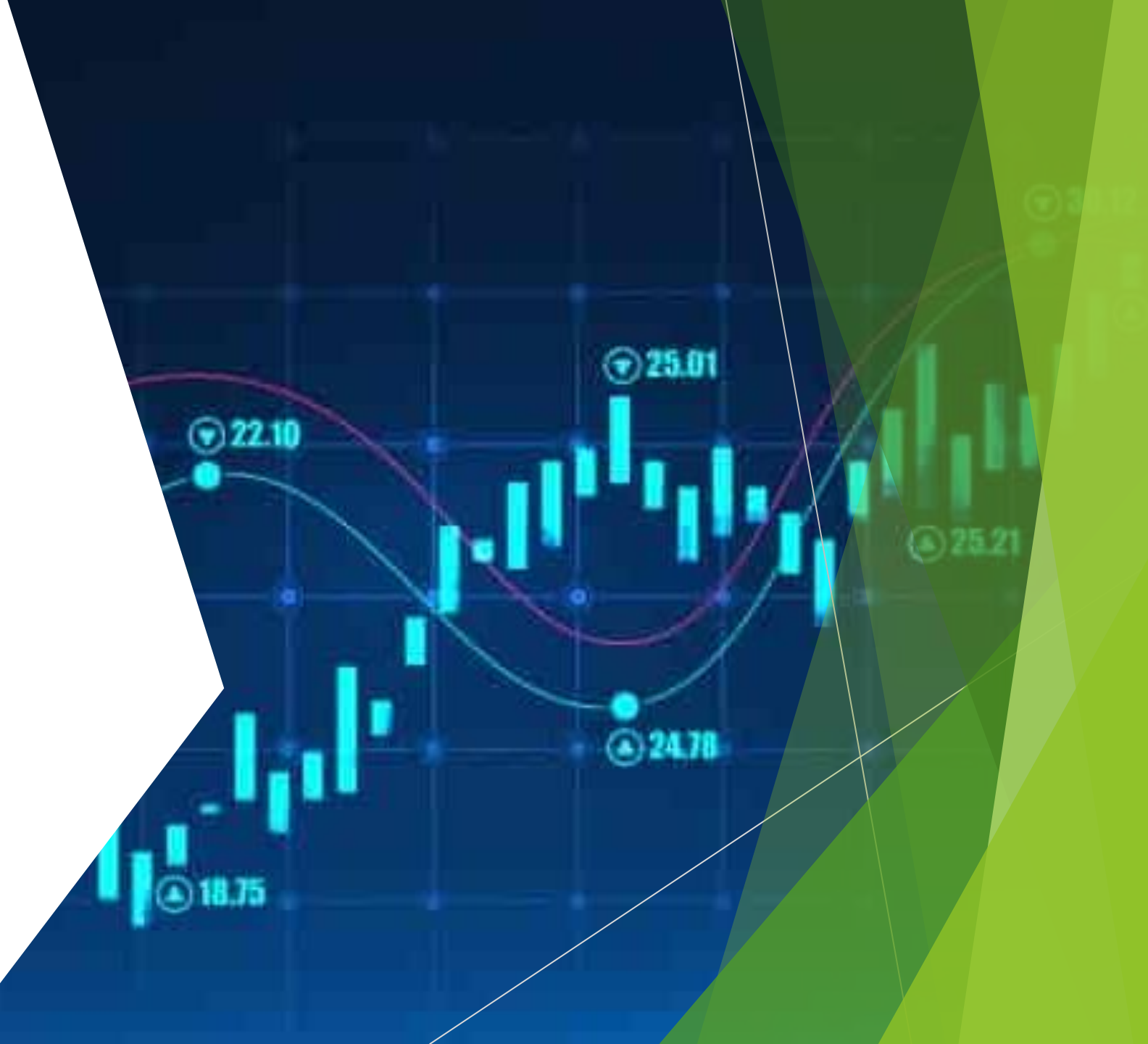

# 查詢債權與債務

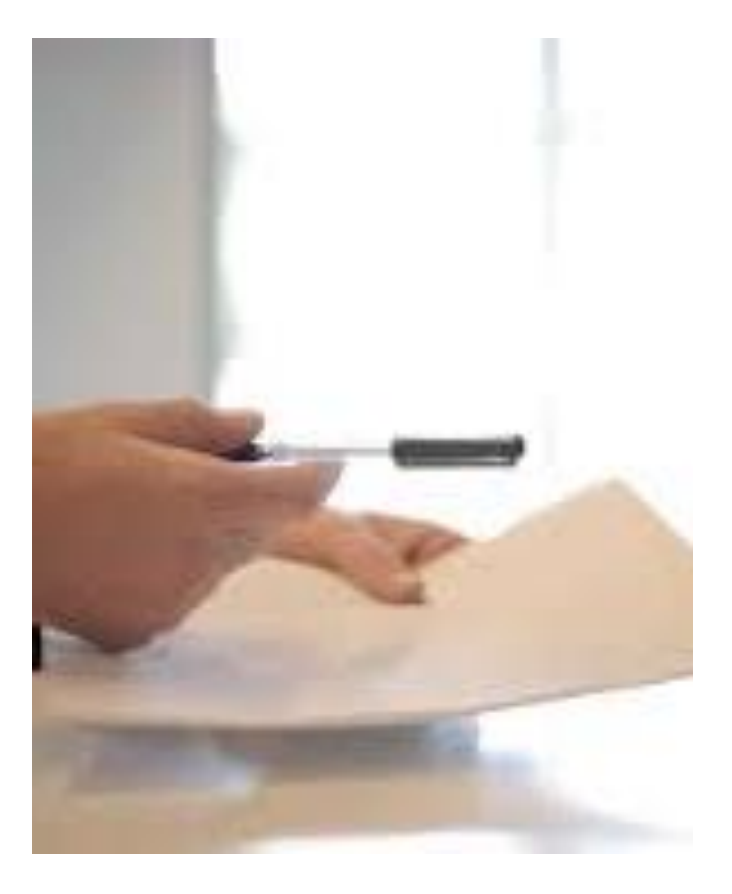

| 查詢管道                       |  |
|----------------------------|--|
| • 🔗 個人                     |  |
| • 📰 銀行                     |  |
| • [] 郵局                    |  |
| • 🚍 信用合作社                  |  |
| • F 農、漁信用部                 |  |
| • 💼 全國農業金庫等機構              |  |
| <u>A</u> 重要提醒:查詢申報基準日當日之餘額 |  |

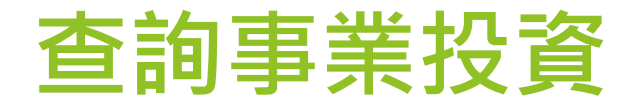

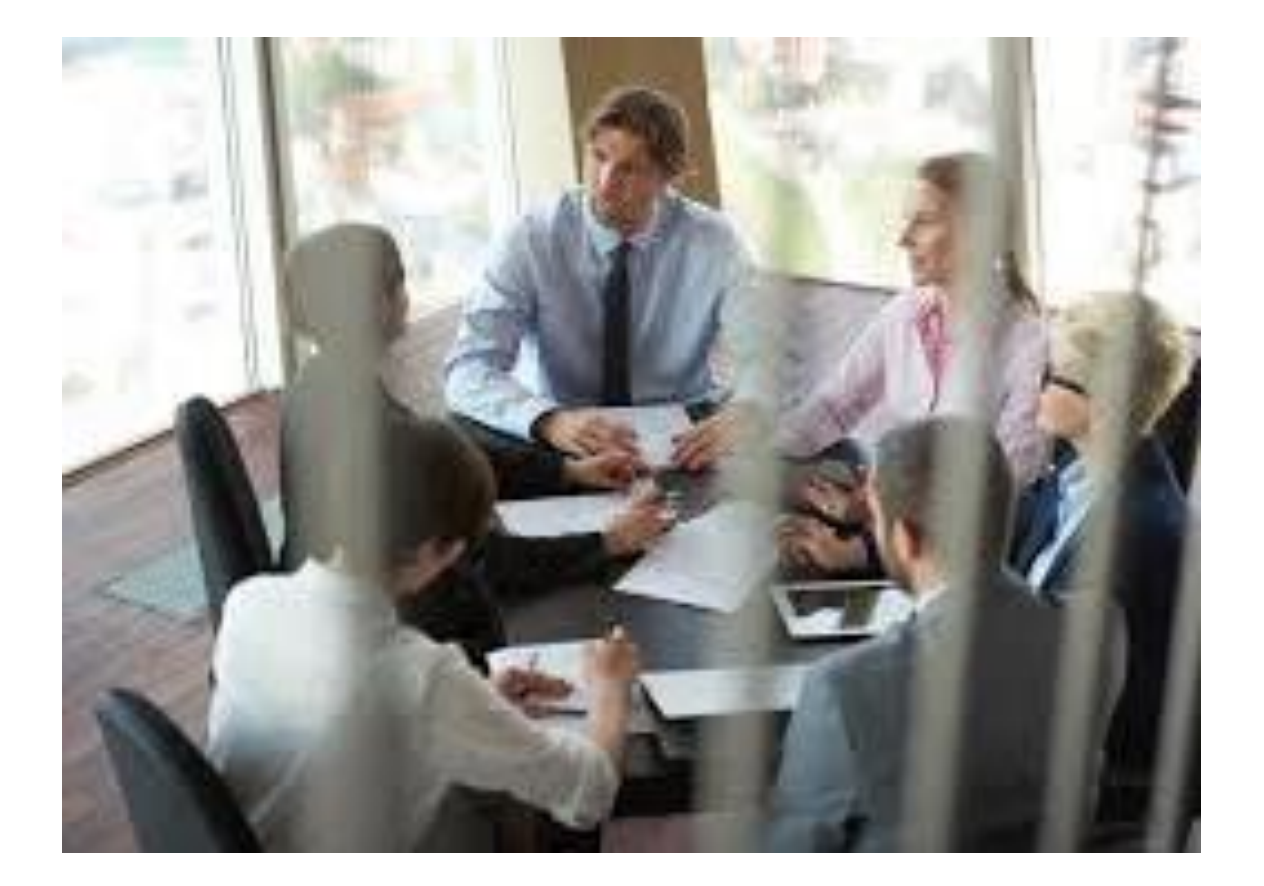

事業投資:向
 原投資公司查
 詢當日投資金
 額
 請注意不得擔

任董監事之服

務法兼職禁止

規定。

### 查詢事業投資與保險

 保險:向原保險公司查詢年金、儲蓄、投資型保險
 可透過「中華民國人壽保險商業同業公會」網站 (http://www.lia-roc.org.tw)/常用功能/投保紀 錄查詢 專區/查詢本人投保紀錄申請表。申請方式及 相關費用請至 上述網頁查詢。

#### 適用保險類型

保險類型
說明
▶ 投資型保險
▶ 具有投資成分的保險產品
▶ 儲蓄型保險
▶ 具有儲蓄功能的保險產品
▶ 全型保險
▶ 提供定期給付的保險產品

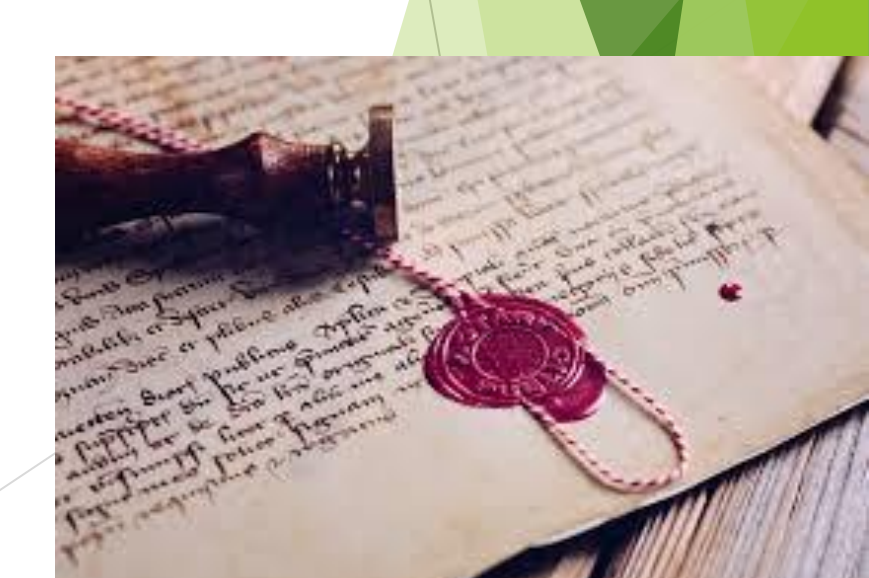

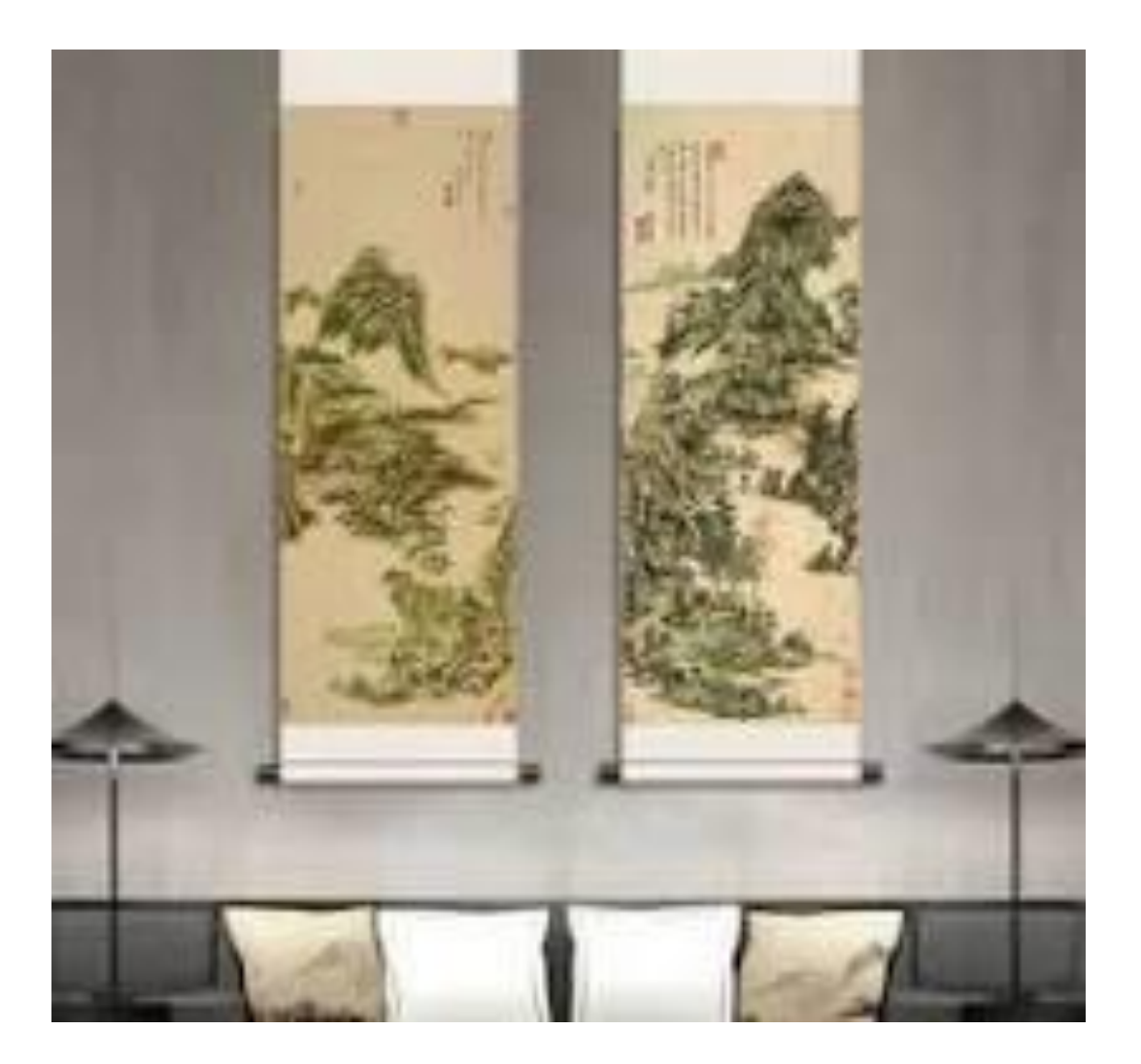

### 其他具有相當 價值之財產

- 具有財產價值之權利或財物,有掛牌之市價者,應 填載掛牌市價(例如:黃金 條塊、虛擬貨幣),無市 價者,應填載已知之交易價 額(例如:古董、無權狀 之靈骨塔)。
- 結構性(型)商品(包括連動債),以投資金額申 報,或向金融機構查詢。黃 金存摺,可向金融機構查 詢。
- 專利權及商標專用權,可參 照經濟部智慧財產局 核發 之證書,依記載內容填寫。

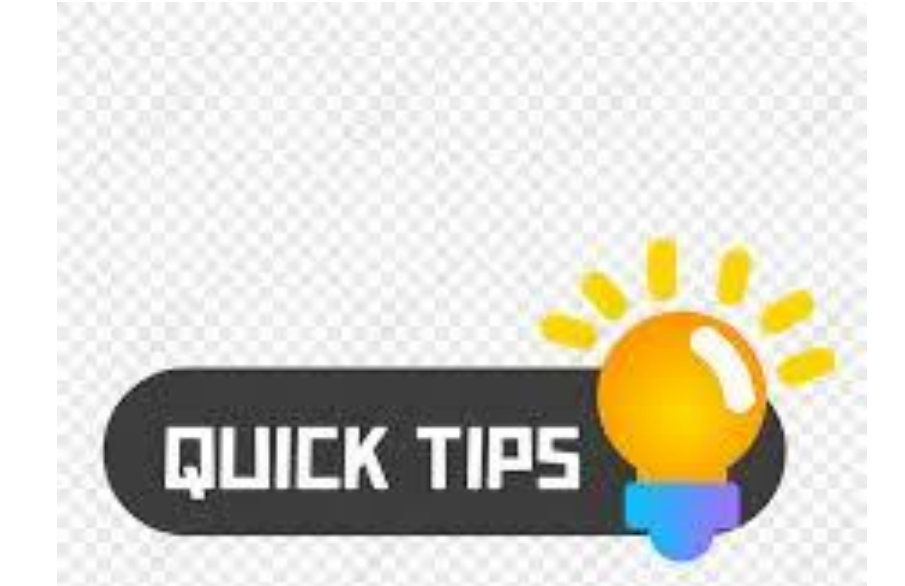

## 補充說明

#### 申報重點

- 👩 查詢申報基準日當日之餘額或價值
  - <u>37</u>前一年度歸戶資料僅供參考
- 🔹 🔍 各類財產應向權責機關分別查詢

#### 常見問題

- 📝 委託查詢需備妥委託書與身分證明
- 🔍 特定查詢需使用自然人憑證
- 🦷 \delta 部分查詢可能需支付費用